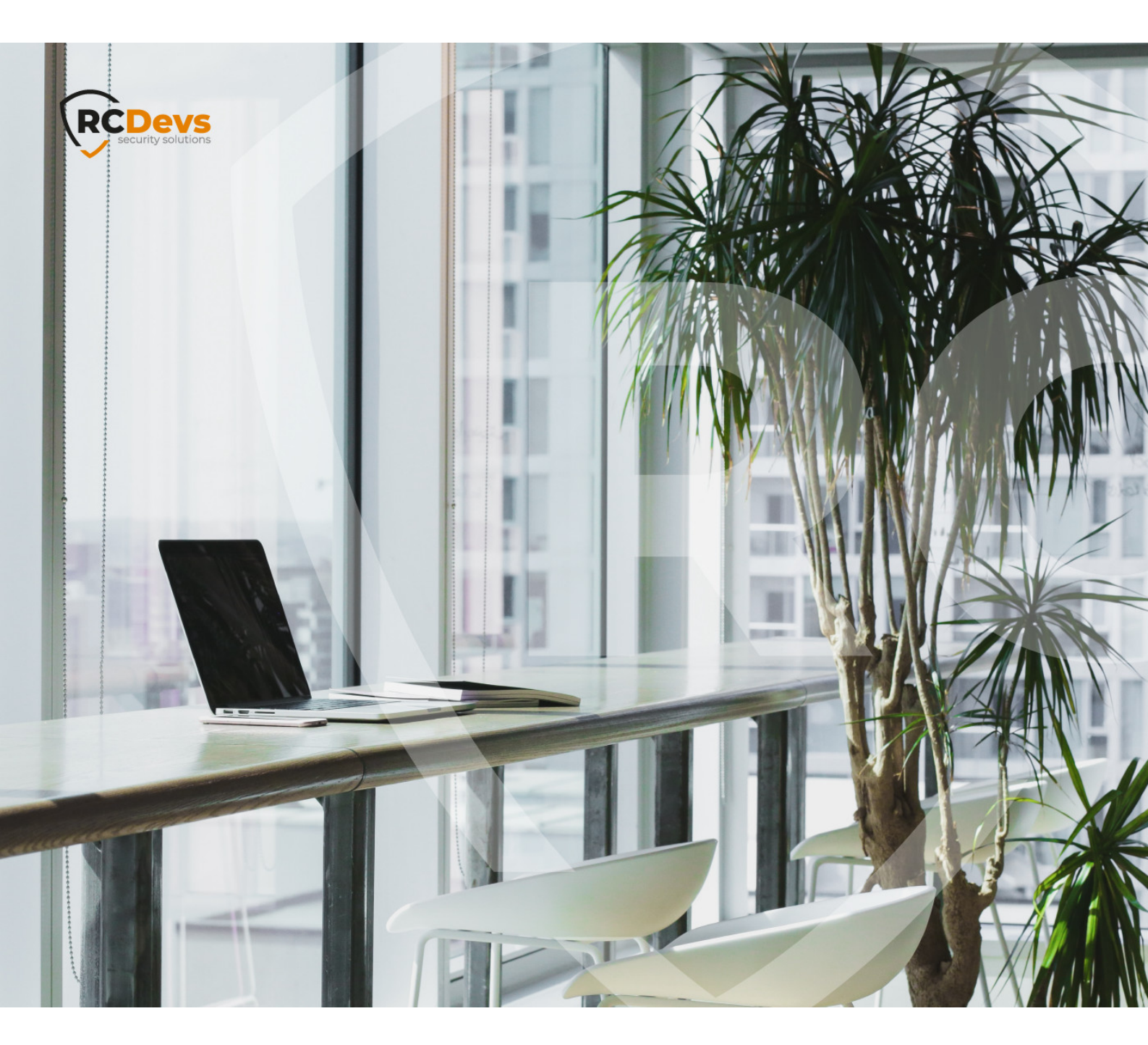

#### **ACTIVE DIRECTORY READ**fø ications this document are to change without subject notice. Companies, names, and data used in property of their respective owners. examples herein are fictitious unless otherwise noted. This document may not be copied or distributed by any means, in whole or in part, for any reason, without the express written

WebADM and OpenOTP are trademarks of RCDevs. All further trademarks are the

No guarantee is given for the correctness of the information contained in this document. Please send any comments or corrections to info@rcdevs.com.

Limited Warranty - Copyright (c) 2010-2024 RCDevs Security SA. All Rights Reserved.

permission of RCDevs Security.

Active Directory Read-Only mode

Active Directory Microsoft Active Directory Read Only LDAP

# How To Configure WebADM with a Read-Only Active Directory

## 🛕 Important Note

That setup require an enterprise license which can only be issued by RCDevs team. Self-generated Freeware/Trial licenses are not supported. Regular enterprise license bought through the RCDevs web store are not supported.

In some circumstances, we can not write in the LDAP backend. In that case, we need to store some configurations in a local LDAP database and users extra information in a SQL database.

In this example, we will start with a WebADM server running with a local MariaDB and RCDevs Directory Server. It could be the <u>VMWare Appliance</u> or a new installation <u>WebADM Installation Guide</u>. We will configure it to use a read-only Active Directory server.

## 1. WebADM Configuration

We edit /opt/webadm/conf/webadm.conf and change webadm\_account\_oclasses and webadm\_group\_oclasses parameters. It should contain the following class:

webadm\_account\_oclasses "person"
webadm\_group\_oclasses "group", "groupOfNames", "groupOfUniqueNames", "groupOfURLs",
"posixGroup"

We change also the data store to SQL:

data\_store SQL

We restart WebADM:

/opt/webadm/bin/webadm restart

# 2. Container Creation

In WebADM, we create a container for the mount point. We click on Create, we select Domain and we click on Proceed:

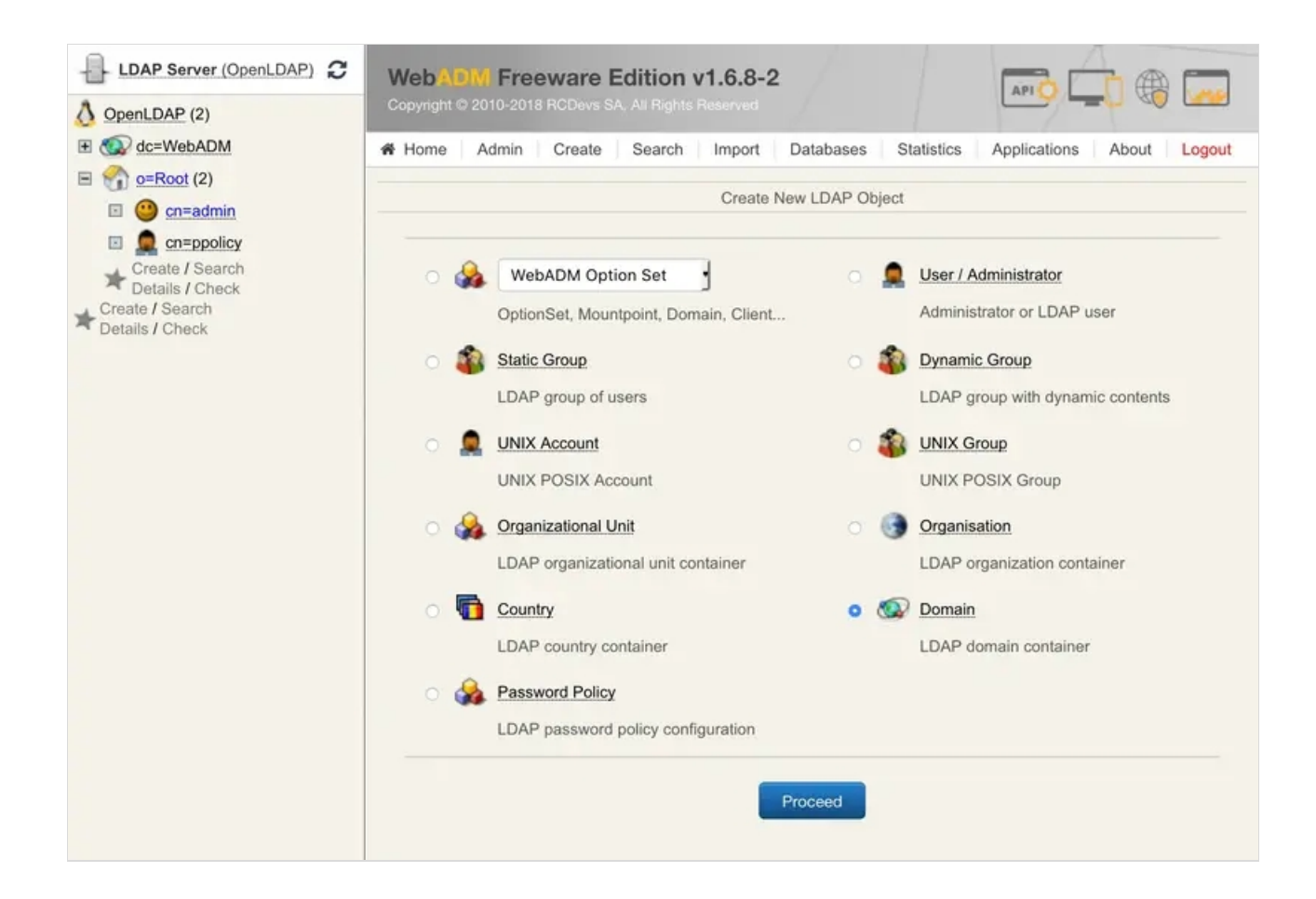

We enter a name for the domain, for example, *test*, and we click on **Proceed**:

| Select |
|--------|
|        |
|        |
|        |
|        |
|        |
|        |

We click on Create Object:

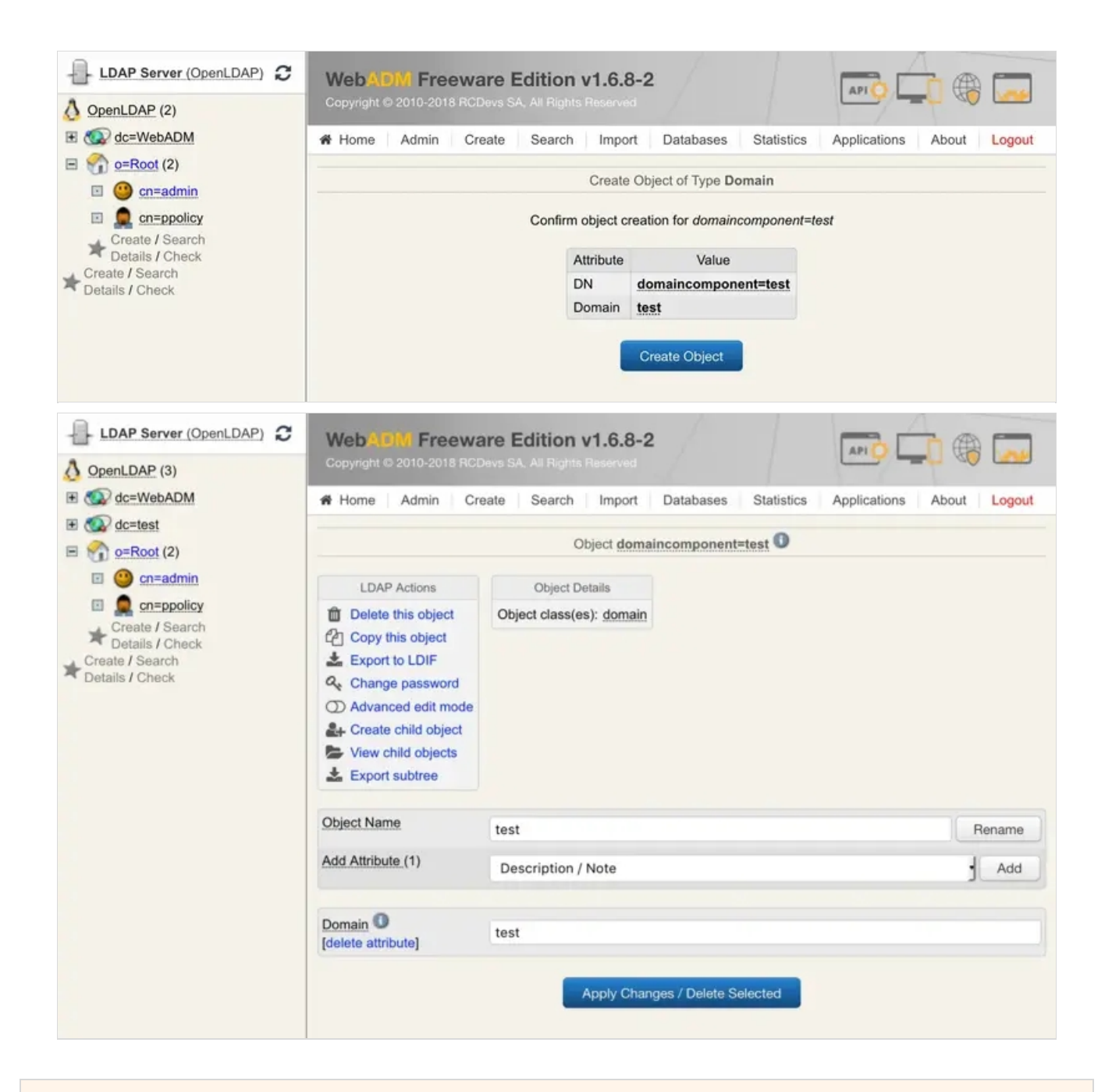

# 3. MountPoint Creation

To create a Mount Point, click on Admin tab and click on LDAP Mount Points box:

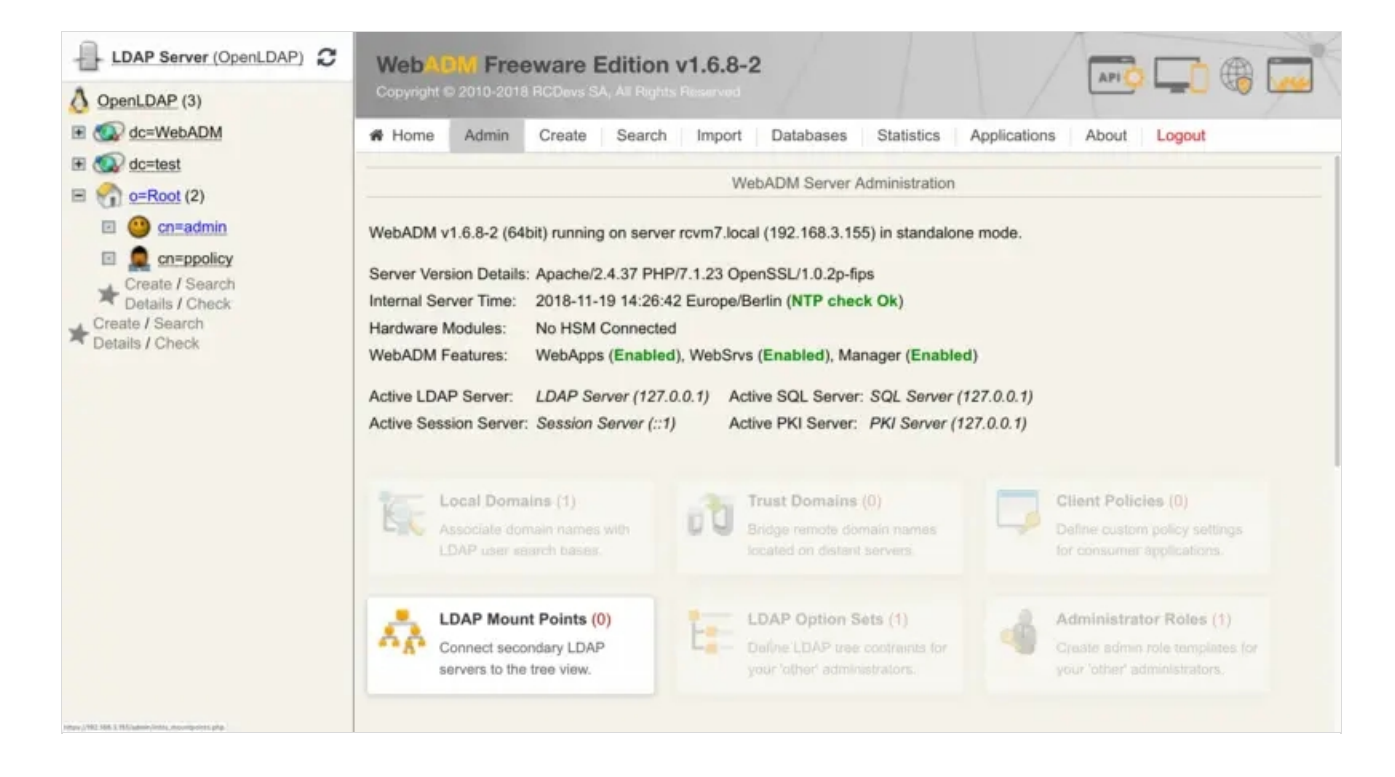

#### We click on Add MountPoint:

| LDAP Server (OpenLDAP)             | Web ADM Freeware Edition v1.6.8-2                                              |
|------------------------------------|--------------------------------------------------------------------------------|
| OpenLDAP (3)                       |                                                                                |
| dc=WebADM                          | Home Admin Create Search Import Databases Statistics Applications About Logout |
|                                    | Registered LDAP Mount Points                                                   |
| <u>Ormate / Search</u>             | No LDAP MountPoint configured                                                  |
| Create / Search<br>Details / Check | Add MountPoint Ok                                                              |

#### We add a name and click on **Proceed**:

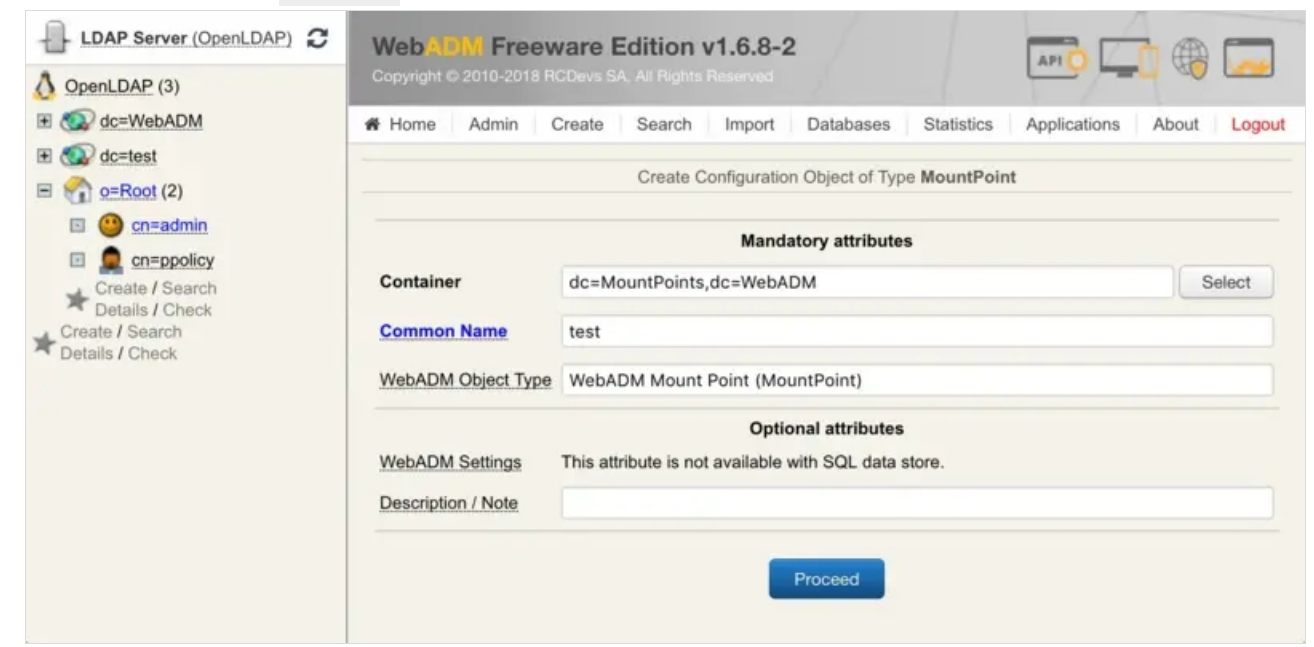

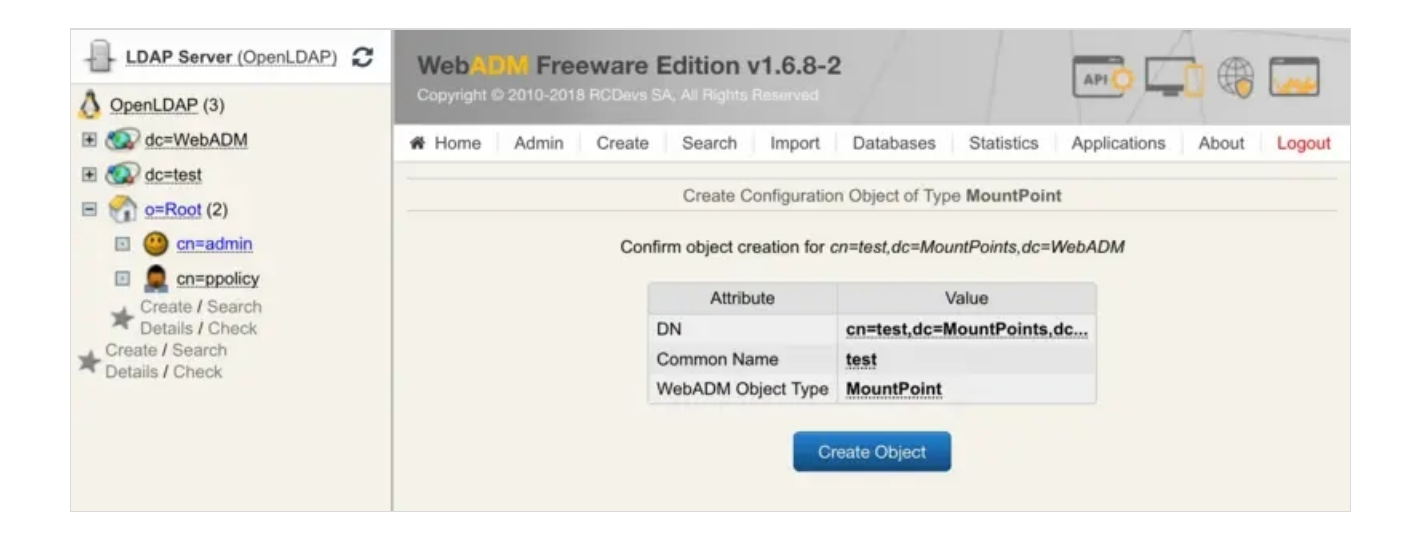

We click on Select and choose the container previously created for *Mount DN*. Now, we add the IP address of the Active Directory server in *Host Name(s)* field, the port number, the tree base of the AD and AD user and password to connect to the LDAP.

### Note

The AD user should have read access on the Active Directory.

We click on Apply:

| LDAP Server (OpenLDAP)                                                                                                    | WebADM Freeware E                                | Edition v1.6.8-2                                                                    |
|----------------------------------------------------------------------------------------------------|--------------------------------------------------|-------------------------------------------------------------------------------------|
| OpenLDAP (3)                                                                                                    | Copyright © 2010-2018 RCDevs S/                  | A. All Rights Reserved                                                              |
| E C dc=WebADM                                                                                                    | Home Admin Create                                | Search Import Databases Statistics Applications About Logo                          |
| dc=test                                                                                                    | Ob                                               | iect Settings for cn=test.dc=MountPoints.dc=WebADM                                  |
| E o=Root (2)                                                                                                    |                                                  | Con Contrage to Min Montage Information Ministrate Marking Min                      |
| cn=admin                                                                                                    | Disable Mount Point                              | Ves  No (default)                                                                   |
| Create / Search                                                                                                    | Mount DN                                         | de test                                                                             |
| Details / Check                                                                                                    | Mount DN                                         | dc=test                                                                             |
| Create / Search<br>Details / Check                                                                                                    | The LDAP tree node whe                           | are to mount the remote LDAP.                                                       |
|                                                                                                    | <ul> <li>Host Name(s)</li> </ul>                 | 192.168.3.194                                                                       |
|                                                                                                    | LDAP server name(s) or<br>You can set a comma-se | IP address(es).<br>parated list of servers. The next servers are used for failover. |
|                                                                                                    | Port Number                                      | 389                                                                                 |
|                                                                                                    | LDAP server port.                                |                                                                                     |
|                                                                                                    | Encryption Type                                  | None (Default)                                                                      |
|                                                                                                    | Tree Base                                        | dc=test,dc=local                                                                    |
|                                                                                                    | Mounted LDAP tree base                           | or base DN (mandatory with most LDAP servers).                                      |
|                                                                                                    | Login DN                                         | cn=administrator,cn=users,dc=test,dc=local                                          |
|                                                                                                    | Mounted LDAP bind DN                             | WebADM will bind anonymously if not set                                             |
|                                                                                                    | R Logia Deseured                                 |                                                                                     |
|                                                                                                    | Cogin Password                                   |                                                                                     |
|                                                                                                    | Trusted CA Certificate                           | Edit                                                                                |
|                                                                                                    | Client Certificate File                          | Edit                                                                                |
|                                                                                                    | Client Certificate Key File                      | Edit                                                                                |
| LDAP Server (OpenLDAP)     OpenLDAP (3)                                                                                                    | Web ADW Freeware<br>Copyright © 2010-2018 RCDevs | Edition v1.6.8-2                                                                    |
| E 🕼 dc=WebADM                                                                                                    | # Home Admin Create                              | e Search Import Databases Statistics Applications About Logo                        |
| E @ dc=test (13)                                                                                                    |                                                  |                                                                                     |
| 🗉 🍰 CN=Builtin                                                                                                    |                                                  | Registered LDAP Mount Points                                                        |
| CN=Computers     CN=ForeignSecurityPrincip                                                                                                    |                                                  | 🐮 test (cn=test,dc=MountPoints,dc=WebADM) 🛈                                         |
| CN=Infrastructure                                                                                                    |                                                  | Status: Enabled [CONFIGURE] [RENAME] [REMOVE]                                       |
| E 🕢 CN=Keys                                                                                                    |                                                  | Extended: No (EXTEND) (DETAILS) (SCHEMA)                                            |
| CN=LostAndFound                                                                                                    |                                                  | Directory Type: microsoft                                                           |
| E CN=Managed Service Accoun                                                                                                    |                                                  | Server(s): 192.168.3.194:389                                                        |
| CN=NTDS Quotas                                                                                                    |                                                  | Encryption: NONE                                                                    |
| 표 🚳 CN=Program Data                                                                                                    |                                                  | Mount Point: de=test                                                                |
| 🗉 🚳 CN=System                                                                                                    |                                                  | Login DN: optadministrator entry optadet de log                                     |
| CN=TPM Devices                                                                                                    |                                                  | Login Dry. on-auministrator, Ch-Users, UC-Rest, UC-IOC                              |
| E CN=Users                                                                                                    |                                                  |                                                                                     |
| OU=Domain Controllers                                                                                                    |                                                  | Add MountPoint Ok                                                                   |
| Create / Search<br>Details / Check                                                                                                    |                                                  |                                                                                     |
| E 😭 o=Root (3)                                                                                                    |                                                  |                                                                                     |
| 🗉 🤐 <u>cn=admin</u>                                                                                                    |                                                  |                                                                                     |
| Image: Image: |                                                  |                                                                                     |
| 🗉 💂 cn=test_user                                                                                                    |                                                  |                                                                                     |
| Create / Search<br>Details / Check                                                                                                    |                                                  |                                                                                     |
| Create / Search<br>Details / Check                                                                                                    |                                                  |                                                                                     |

## 4. Local Domain Creation

Now, we create a local domain for the mount point. A local domain works only with one LDAP backend, so the default local domain works only with OpenLDAP.

We click on Admin tab and on Local Domains box:

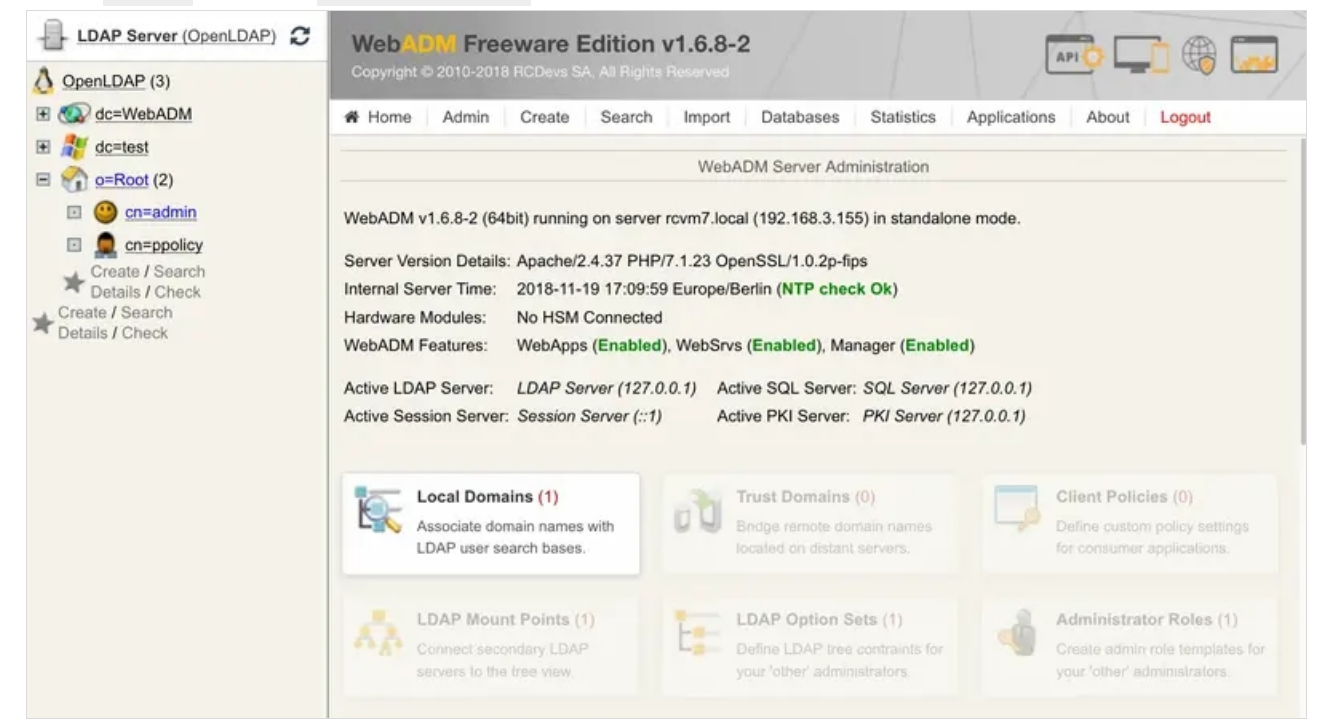

#### Click on Add Domain:

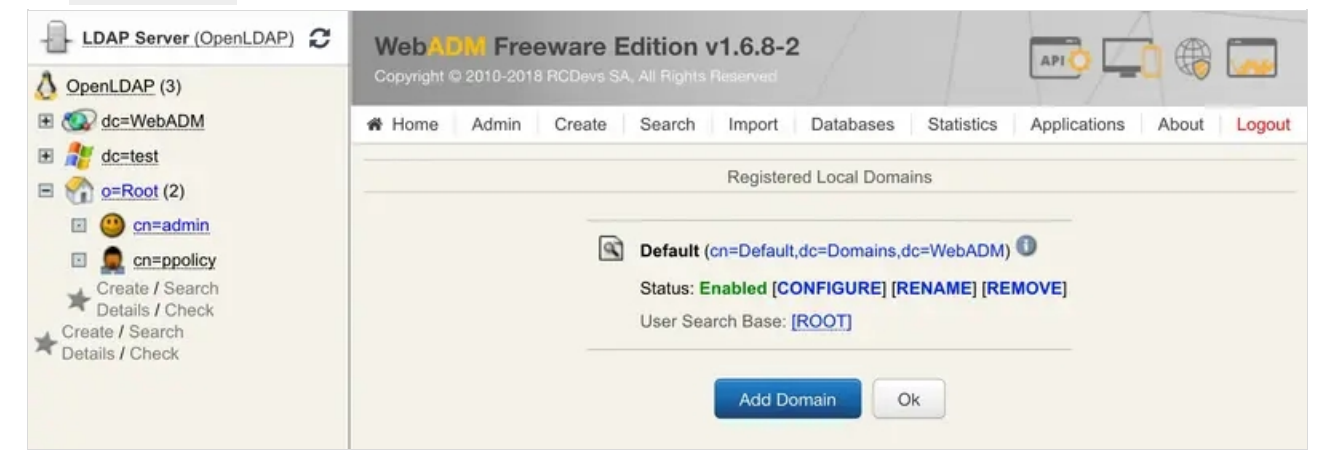

We enter the name of the domain and click on **Proceed**.

| OpenLDAP (3)                                            | Copyright © 2010-2018 R | CDevs SA, All Rights Reserved                                | 0         |
|---------------------------------------------------------|-------------------------|--------------------------------------------------------------|-----------|
| E C=WebADM                                              | Home Admin C            | Create Search Import Databases Statistics Applications About | It Logout |
| <ul> <li> <i>∎</i></li></ul>                            |                         | Create Configuration Object of Type Domain                   |           |
| 🗉 🥶 <u>cn=admin</u>                                     |                         | Mandatory attributes                                         |           |
| Create / Search                                         | Container               | dc=Domains,dc=WebADM                                         | Select    |
| Details / Check     Create / Search     Details / Check | Common Name             | test                                                         |           |
| bound on one                                            | WebADM Object Type      | WebADM LDAP Domain (Domain)                                  |           |
|                                                         |                         | Optional attributes                                          |           |
|                                                         | WebADM Settings         | This attribute is not available with SQL data store.         |           |
|                                                         | Description / Note      |                                                              |           |
|                                                         |                         | Proceed                                                      |           |

## Click on Create Object:

| LDAP Server (OpenLDAP) | WebADM Free<br>Copyright © 2010-2018       | ware Edition v1.6.8-<br>RCDevs SA, All Rights Reserved | 2                           |                           |
|------------------------|--------------------------------------------|--------------------------------------------------------|-----------------------------|---------------------------|
| E 🐼 dc=WebADM          | Admin                                      | Create Search Import                                   | Databases Statistics        | Applications About Logout |
|                        | Create Configuration Object of Type Domain |                                                        |                             |                           |
| 🗉 🥶 <u>cn=admin</u>    |                                            | Confirm object creation for                            | or cn=test,dc=Domains,dc=We | ibADM                     |
| Create / Search        |                                            | Attribute                                              | Value                       |                           |
| Totails / Check        |                                            | DN                                                     | cn=test,dc=Domains,dc=W     | eb                        |
| Create / Search        |                                            | Common Name                                            | test                        |                           |
| Details / Ontook       |                                            | WebADM Object Type                                     | Domain                      |                           |
|                        |                                            |                                                        | Create Object               |                           |

We select the mount point as *User Search Base*. We can add domain name aliases, like *test.local* if needed, and we click on Apply:

| LDAP Server (OpenLDAP)                                         | WebADW Freeware<br>Copyright © 2010-2018 RCDevs S                                                    | Edition v1.6.8-2                                                                                            | <b>-</b>      |
|----------------------------------------------------------------|----------------------------------------------------------------------------------------------------|----------------------------------------------------------------------------------------------------|---------------|
| dc=WebADM                                                      | Admin Create                                                                                         | Search Import Databases Statistics Application                                                              | ons About Log |
| <ul> <li> <i>∎</i></li></ul>                                   | (                                                                                                    | Dbject Settings for cn=test,dc=Domains,dc=WebADM                                                            |               |
| <ul> <li><u>cn=admin</u></li> <li><u>en=ppolicy</u></li> </ul> | Disable Domain                                                                                       | ◯ Yes 💿 No (default)                                                                                        |               |
| Create / Search                                                | User Search Base                                                                                     | dc=test                                                                                                    | Select        |
| Create / Search                                                | The LDAP user search                                                                                 | base corresponding to the domain.                                                                           |               |
|                                                                | Group Search Base                                                                                    |                                                                                                    | Select        |
|                                                                | The LDAP group searc<br>This setting is ignored i<br>Note: Defaults to the Us<br>Domain Name Aliases | h base corresponding to the domain.<br>f WebADM uses only direct group_mode.<br>ser Search Base if not set. |               |
|                                                                | Comma-separated list of                                                                              | of alternative domain names.                                                                                |               |

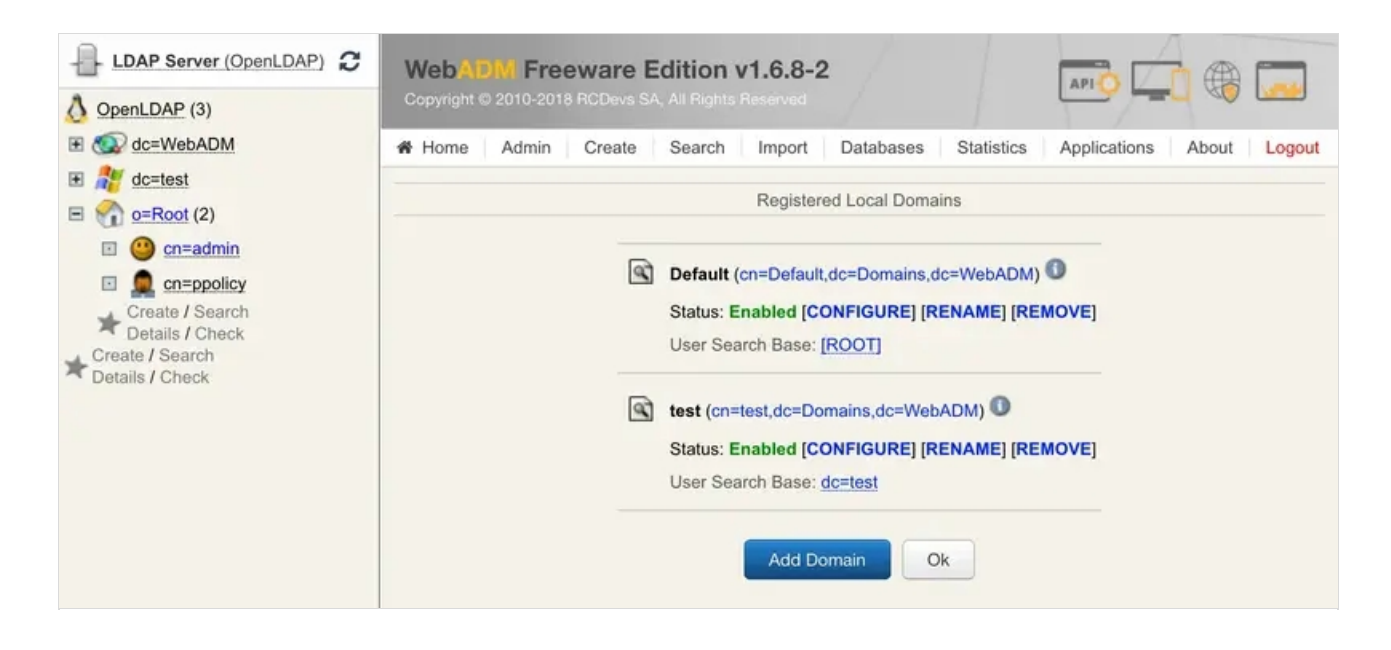

# Now, we can try an authentication by following this documentation <u>Authentication</u>. We need to select the right local domain during the authentication. Otherwise, OpenOTP won't be able to find the user.

This manual was prepared with great care. However, RCDevs Security S.A. and the author cannot assume any legal or other liability for possible errors and their consequences. No responsibility is taken for the details contained in this manual. Subject to alternation without notice. RCDevs Security S.A. does not enter into any responsibility in this respect. The hardware and software described in this manual is provided on the basis of a license agreement. This manual is protected by copyright law. RCDevs Security S.A. reserves all rights, especially for translation into foreign languages. No part of this manual may be reproduced in any way (photocopies, microfilm or other methods) or transformed into machine-readable language without the prior written permission of RCDevs Security S.A. The latter especially applies for data processing systems. RCDevs Security S.A. also reserves all communication rights (lectures, radio and television). The hardware and software names mentioned in this manual are most often the registered trademarks of the respective manufacturers and as such are subject to the statutory regulations. Product and brand names are the property of RCDevs Security. © 2024 RCDevs Security S.A., All Rights Reserved